## L'IRC COME DISCIPLINA SCOLASTICA

Corso di formazione interdiocesano per insegnanti di religione cattolica

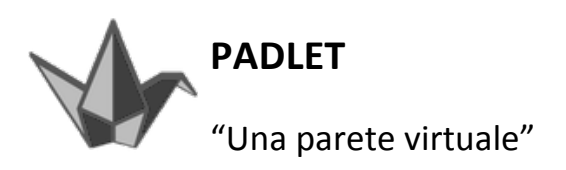

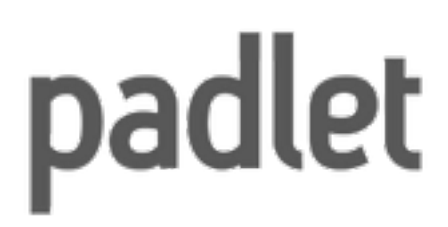

**Padlet** (<u>https://padlet.com</u>) è una delle più popolari **applicazioni educative** presenti sul web, si tratta di uno strumento *freemium*, disponibile sia in versione web che per dispositivi mobili con sistema operativo iOS e Android. La versione *freemium* risulta per lo più sufficiente a soddisfare le esigenze di docenti e studenti. Il successo di Padlet è legato alla sua **semplicità** e alla sua **versatilità**. L'idea portante di questa applicazione è infatti quella di consentire a chiunque di pubblicare, individualmente o collaborativamente, contenuti web.

Padlet necessita solo di una **semplice e veloce registrazione** per essere utilizzata. Una volta entrati con il nostro account, cliccando l'icona in alto a destra "+" si aprirà una nuova bacheca, ossia un muro virtuale sul quale apporre, tramite doppio click, post-it altrettanto virtuali, che possono contenere testi ma anche link, immagini, video, mappe e documenti di vario genere. Esso può pertanto essere utilizzato per **appuntare idee o contenuti digitali** riguardanti un argomento (come un *block notes* virtuale), oppure per assemblare una lezione multimediale o ancora per realizzare un *brainstorming* o un *cooperative learning*.

Attraverso **l'opzione "privacy"**, infatti, ogni muro che creiamo può rimanere visibile solo a noi, oppure anche ad altri e, in quest'ultimo caso, possiamo scegliere se dare l'opportunità ai visitatori di visualizzare soltanto o anche di scrivere qualcosa. Per maggiore sicurezza si può anche spuntare l'opzione "modera post" cosicché i post, prima di comparire sulla bacheca, abbiano bisogno dell'approvazione di un moderatore.

**Numerose sono le possibilità** di rendere il nostro muro virtuale più piacevole o più consono alle nostre esigenze: possiamo impostare lo sfondo, inserire un titolo, una descrizione, una miniatura, modificare la struttura; inoltre possiamo condividerlo attraverso i social media più noti (*facebook, twitter, pinterest, linkedin, google+, tumblr*) ed esportarlo come pdf. Qualcosa non ci è chiaro? Clicchiamo sull'icona "?" e troveremo le FAQ e la possibilità di inviare un'e-mail con le nostre richieste.

Nella nostra home page personale, tramite la barra in alto, possiamo invece visualizzare:

- la "dashboard", che mostra "A snapshot of all the latest and greatest" ossia "un'istantanea dei tuoi più recenti e migliori (padlet)";
- "padlets" (la lista dei padlet da me creati o condivisi con me);
- "collaborators" (l'elenco di coloro che hanno collaborato ai miei padlet);
- "files" e "links" (tutti i file da me caricati o i link aggiunti);
- "settings" (le impostazioni del mio account);
- "profile" (il mio profilo).

https://insegnantiduepuntozero.wordpress.com/2014/07/31/ padlet-un-muro-virtuale-per-appuntare-assemblare-collaborare/